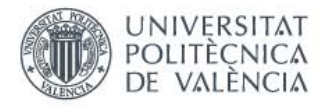

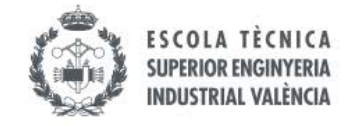

# Descarga de expediente académico(Transcript of Records) de UPV

Este documento os lo suelen pedir con el nombre "Transcript of Records (TOR)" y hace referencia a vuestro expediente académico.

1 Entra en " intranet.upv.es > "

2

#### Haz click en "Certificados y justificantes"

|                                           | Documentación     Consulta de asistencias                                                                                                    |                                                                                                    |
|-------------------------------------------|----------------------------------------------------------------------------------------------------|----------------------------------------------------------------------------------------------------|
| s - Curso anterior (2021/2022)            |                                                                                                    |                                                                                                    |
|                                           |                                                                                                    |                                                                                                    |
|                                           | <ul> <li>&gt; Profesores</li> <li>&gt; Calendario de exámenes</li> <li>&gt; Notas</li> <li>&gt; Horarios</li> </ul>                                                                                                    |                                                                                                    |
|                                           |                                                                                                    |                                                                                                    |
| ales / Matricula)                         | Solicitudes  Certificados y jur ificantes Solicitud SET Solicitud de Títu Justificante de pago der meno Certificación Supletoria Prefuscrioción Master                                                                  | Encuestas     Cuestionario de Valoración de Competencias Transversales     Herramienta Encuestas On-line     Solicitudes, notificaciones, peticiones     Gregal: Incidencias y solicitudes     Reportación Dillo |
| 0<br>0<br>0<br>0<br>0<br>0<br>0<br>0<br>0 | Preinscripción 2º Ciclo     Preinscripción 2º Ciclo     Preinscripción Doctorado     Solicitudes de Reconocimiento     Solicitud de Transferencia de Estudios     Solicitud para régimen de matrícula a tiempo parcial. | Sectionation Difference     Section Difference     Inscripciones Esc. d'estiu     Certificado Digital. Solicitar Cita     Certificado Digital. Ver citas solicitadas                                             |
| nvalidaciones / Reconocimientos           | <ul> <li>&gt; Solicitud Becas</li> <li>&gt; Solicitud de admisión para continuar estudios</li> <li>&gt; Solicitud de exención y/o consulta de la resolución de la normativa de permanencia</li> </ul>                   | poli[Consulta]     A mi centro     A otras unidades                                                                                                    |

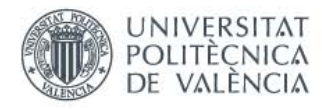

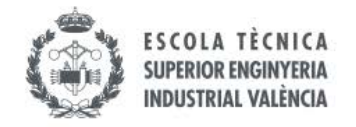

### 3 Haz click en "Solicitar"

| estión y consulta de certificados y justificantes                                                                                                    |       |
|----------------------------------------------------------------------------------------------------|-------|
| Iformación                                                                                                    |       |
| Desde esta utilidad puedes solicitar certificados y justificantes emitidos por la UPV como alumno de títulos oficiales de grado, máster y doctorado:                                                                                                    |       |
| -Firmados electrónicamente y descargables. Si necesitas proceder a su legalización para su efecto en el extranjero, puedes consultar: <u>información sobre</u><br><u>procedimiento de legalización</u> .<br>-No firmados electrónicamente (requieren personarse en el Centro para su retirada). | el    |
| También permite otras gestiones como la consulta, descarga o eliminación de certificados y justificantes solicitados.                                                                                                    |       |
| Consulta el detalle de los tipos y características de éstos y otros <u>certificados i justificantes disponibles</u> .<br>Solutar Descargar Elir<br>Por favor, no realices pruebas. Si no lo tienes claro consulta las <u>instrucciones</u> .                                                    | minar |
| Desarrollado en el Área de Sistemas de Información y Comunicaciones - Universitat Politècnica de València                                                                                                    |       |
|                                                                                                    |       |
|                                                                                                    |       |
|                                                                                                    |       |
|                                                                                                    |       |
|                                                                                                    |       |
|                                                                                                    |       |

### 4 Haz click en "Seleccionar"

Selecciona el grado del que deseas obtener las notas (el que estés cursando en UPV). Los alumnos de máster es recomendable que descarguéis tanto el de grado como el de máster.

| í de docun | nentos                               |                              |                                    |              |                     |
|------------|--------------------------------------|------------------------------|------------------------------------|--------------|---------------------|
| ción       | Documento                            | Opciones                     | Solicitud                          | Justificante |                     |
| titulación |                                      |                              |                                    |              |                     |
|            | Grado en Ingeniería Bioméd           | ica (175) 🗸 🗸                |                                    |              | s leccimar          |
| Desarro    | ollado en el Área de Sistemas de Ini | formación y Comunicaciones - | Universitat Politècnica de Valènci | a            |                     |
|            |                                      |                              |                                    |              |                     |
|            |                                      |                              |                                    |              |                     |
|            |                                      |                              |                                    |              |                     |
|            |                                      |                              |                                    |              |                     |
|            |                                      |                              |                                    |              |                     |
|            |                                      |                              |                                    |              |                     |
|            | NIVERSITAT                           |                              |                                    | 1            |                     |
| D D        | E VALÈNCIA                           |                              |                                    |              | INDUSTRIAL VALÈNCIA |

#### 5 Selecciona "Certificado Intercambio Alumnos Upv"

En el desplegable elige la opción "Certificado Intercambio Alumnos UPV". Este certificado si tienes un destino asignado en AIRE, es gratuito.

| Titulación             | Documento                               | Opciones                        | Solicitud                           | Justificante |
|------------------------|-----------------------------------------|---------------------------------|-------------------------------------|--------------|
|                        |                                         |                                 |                                     |              |
| Titulación seleccionad | ia                                      |                                 |                                     |              |
| Centro                 | E.T.S.I. INDUSTRIALES                   |                                 |                                     |              |
| Titulación             | Grado en Ingeniería Bioméd              | lica (175)                      |                                     |              |
|                        |                                         |                                 |                                     |              |
| Seleccione docume      | nto                                     |                                 |                                     |              |
| Certificados           |                                         | • •                             |                                     |              |
| Justificantes          |                                         | $\sim$                          |                                     |              |
|                        |                                         |                                 |                                     |              |
| D                      | esarrollado en el Área de Sistemas de I | nformación y Comunicaciones - l | Jniversitat Politècnica de València |              |
|                        |                                         |                                 |                                     |              |
|                        | Certificado Académico Pers              | sonal(Pago)                     |                                     |              |
|                        |                                         |                                 |                                     |              |
|                        | Certificado Intercambio Alu             | mnos Upv                        |                                     |              |

6 Haz click en "Seleccionar".

| ación       | Documento                               | Opciones                    | Solicitu                   | id 🔪     | Justificante |            |
|-------------|-----------------------------------------|-----------------------------|----------------------------|----------|--------------|------------|
|             |                                         |                             |                            |          |              |            |
|             |                                         |                             |                            |          |              |            |
| eleccionada |                                         |                             |                            |          |              |            |
|             | E.T.S.I. INDUSTRIALES                   |                             |                            |          |              |            |
| n           | Grado en Ingeniería Biomédica           | a (175)                     |                            |          |              |            |
|             |                                         |                             |                            |          |              | Cambiar    |
| e documento |                                         |                             |                            |          |              |            |
|             |                                         |                             |                            |          |              |            |
| dos         | Certificado Intercambio Alumi           | nos Upv 🗸 🗸                 |                            |          |              |            |
| ntes        |                                         | ~                           |                            |          |              |            |
|             |                                         |                             |                            |          |              | Sleccionar |
| Desa        | rrollado en el Área de Sistemas de Info | ormación y Comunicaciones - | Universitat Politècnica de | València |              |            |
|             |                                         |                             |                            |          |              |            |
|             |                                         |                             |                            |          |              |            |
|             |                                         |                             |                            |          |              |            |
|             |                                         |                             |                            |          |              |            |
|             |                                         |                             |                            |          |              |            |
|             |                                         |                             |                            |          |              |            |
|             |                                         |                             |                            |          |              |            |

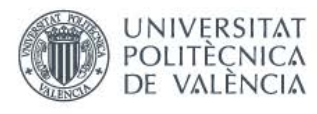

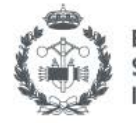

## 7 Haz click en "Inglés-Castellano"

| Titulación seleccionada                     |                                                                                                    |
|---------------------------------------------|----------------------------------------------------------------------------------------------------|
| Centro                                      | E.T.S.I. INDUSTRIALES                                                                                                    |
| Titulación                                  | Grado en Ingeniería Biomédica (175)                                                                                                    |
|                                             |                                                                                                    |
| Documento selecciona                        | 10                                                                                                    |
| Certificados                                | Certificado Intercambio Alumnos Upv                                                                                                    |
| Seleccione opciones                         | del documento                                                                                                    |
| Seleccione opciones                         | del documento                                                                                                    |
| Seleccione opciones                         | del documento<br>El Certificado de Intercambio incorpora la nota media en base 10 con un decimal.                                                                                                    |
| Seleccione opciones                         | del documento<br>El Certificado de Intercambio incorpora la nota media en base 10 con un decimal.<br>Si desea que aguía das la nota media en base 10 con tres decimales, pinche aquí:                                                                                                    |
| Seleccione opciones<br>Nota Media<br>Idioma | del documento<br>El Certificado de Intercambio incorpora la nota media en base 10 con un decimal.<br>Si desea que aguis con tás la nota media en base 10 con tres decimales, pinche aquí:                                                                                                    |
| Seleccione opciones<br>Nota Media<br>Idioma | del documento         El Certificado de Intercambio incorpora la nota media en base 10 con un decimal.         Si desea que agues con sás la nota media en base 10 con tres decimales, pinche aquí:         Inglés-Cas ellano                                                                                                    |
| Seleccione opciones<br>Nota Media<br>Idioma | del documento         El Certificado de Intercambio incorpora la nota media en base 10 con un decimal.         Si desea que agore societás la nota media en base 10 con tres decimales, pinche aquí:         Inglés-Cas ellanc                                                                                                    |
| Seleccione opciones Nota Media Idioma       | del documento El Certificado de Intercambio incorpora la nota media en base 10 con un decimal. Si desea que ngore coochás la nota media en base 10 con tres decimales, pinche aquí:  Inglés-Cas ellanc                                                                                                    |
| Seleccione opciones Nota Media Idioma       | del documento         El Certificado de Intercambio incorpora la nota media en base 10 con un decimal.         Si desea que regenerenta ás la nota media en base 10 con tres decimales, pinche aquí:         Inglés-Cas Hanc         sarrollado en el Área de Sistemas de Información y Comunicaciones - Universitat Politècnica de València |

### 8 Marca la opción para que aparezca la nota con decimales.

| Intración seleccionada   Centro   E.T.S.I. INDUSTRIALES   Titulación   Grado en Ingeniería Biomédica (175)    Certificados  Certificado Intercambio Alumnos Upv   El Certificado Intercambio Alumnos Upv  El Certificado de Intercambio incorpora la nota media en base 10 con un decimal. Si desea que figure además la nota media en base 10 con tres decimales, pinche a ul:  Si desea que figure además la nota media en base 10 con tres decimales, pinche a ul:  Inglés-Castellano  Inglés-Castellano | Titulación                      | Documento                                                                      | Opciones                                                                                                    | Solicitud                                                                                   | $\rangle$ | Justificante |       |
|----------------------------------------------------------------------------------------------------|---------------------------------|--------------------------------------------------------------------------------|----------------------------------------------------------------------------------------------------|---------------------------------------------------------------------------------------------|-----------|--------------|-------|
| ulación seleccionada       E.T.S.I. INDUSTRIALES         Titulación       Grado en Ingeniería Biomédica (175)         cumento seleccionado       Certificado Intercambio Alumnos Upv         currento selecciones del documento       El Certificado de Intercambio Incorpora la nota media en base 10 con un decimal.<br>si desea que figure además la nota media en base 10 con tres decimales, pinche a ul: inglés-Castellano                                                                            |                                 |                                                                                |                                                                                                    |                                                                                             |           |              |       |
| Centro       E.T.S.I. INDUSTRIALES         Titulación       Grado en Ingeniería Biomédica (175)         certificados       Certificado Intercambio Alumnos Upv         certificados       Certificado Intercambio Alumnos Upv         eleccione opciones del documento       El Certificado de Intercambio incorpora la nota media en base 10 con un decimal.<br>si desea que figure además la nota media en base 10 con tres decimales, pinche a uí: inglés-Castellano v                                   | tulación seleccionada           |                                                                                |                                                                                                    |                                                                                             |           |              |       |
| Titulación       Grado en Ingeniería Biomédica (175)         Coumento seleccionado       Certificados       Certificado Intercambio Alumnos Upv         Eleccione opciones del documento       El Certificado de Intercambio incorpora la nota media en base 10 con un decimal.<br>Si desea que figure además la nota media en base 10 con tres decimales, pinche a uí: Contractor de lingés-Castellano v       El Certificado v                                                                            | Centro                          | E.T.S.I. INDUSTRIALES                                                          |                                                                                                    |                                                                                             |           |              |       |
| Certificados       Certificado Intercambio Alumnos Upv         eleccione opciones del documento       El Certificado de Intercambio incorpora la nota media en base 10 con un decimal.         Nota Media       El Certificado de Intercambio incorpora la nota media en base 10 con un decimal.         Idioma       Inglés-Castellano v                                                                                                    | Titulación                      | Grado en Ingeniería Biom                                                       | nédica (175)                                                                                                    |                                                                                             |           |              |       |
| ocumento seleccionado         Certificados       Certificado Intercambio Alumnos Upv         eleccione opciones del documento       El Certificado de Intercambio incorpora la nota media en base 10 con un decimal.<br>Si desea que figure además la nota media en base 10 con tres decimales, pinche a uí: C         Idioma       Inglés-Castellano ~                                                                                                    |                                 |                                                                                |                                                                                                    |                                                                                             |           | Cam          | ibiar |
| Certificados       Certificado Intercambio Alumnos Upv         eleccione opciones del documento       El Certificado de Intercambio incorpora la nota media en base 10 con un decimal.<br>Si desea que figure además la nota media en base 10 con tres decimales, pinche a uí:          Idioma       Inglés-Castellano                                                                                                    | ocumento seleccionad            | 0                                                                              |                                                                                                    |                                                                                             |           |              |       |
| eleccione opciones del documento  El Certificado de Intercambio incorpora la nota media en base 10 con un decimal. Si desea que figure además la nota media en base 10 con tres decimales, pinche a uí:  Idioma Inglés-Castellano                                                                                                    | Certificados                    | Certificado Intercambio Al                                                     | lumnos Upv                                                                                                    |                                                                                             |           |              |       |
| Nota Media       El Certificado de Intercambio incorpora la nota media en base 10 con un decimal.         Si desea que figure además la nota media en base 10 con tres decimales, pinche a uí:         Idioma       Inglés-Castellano                                                                                                    |                                 |                                                                                |                                                                                                    |                                                                                             |           | Cam          | biar  |
| Nota Media       El Certificado de Intercambio incorpora la nota media en base 10 con un decimal.         Si desea que figure además la nota media en base 10 con tres decimales, pinche a uí:         Idioma       Inglés-Castellano                                                                                                    |                                 | del documento                                                                  |                                                                                                    |                                                                                             |           |              |       |
| Nota Media Si desea que figure además la nota media en base 10 con tres decimales, pinche a uí: Con un decimal.<br>dioma Inglés-Castellano V                                                                                                    | receivine operaties             | ier documento                                                                  |                                                                                                    |                                                                                             |           |              |       |
| Si desea que figure además la nota media en base 10 con tres decimales, pinche a uí:       Idioma                                                                                                    |                                 |                                                                                | and a second of the second second second second second second second second second second second second second                                               | 40 see us desired                                                                           |           |              |       |
| Idioma Inglés-Castellano V                                                                                                    | Nota Media                      | El Certificado de Intercam                                                     | nbio incorpora la nota media en base                                                                                                    | e 10 con un decimal.                                                                        |           |              |       |
|                                                                                                    | Nota Media                      | El Certificado de Intercam<br>Si desea que figure adem                         | nbio incorpora la nota media en base<br>nás la nota media en base 10 con tre                                                                                 | e 10 con un decimal.<br>es decimales, pinche a uí: 🖸                                        |           |              |       |
| Sel                                                                                                    | Nota Media<br>Idioma            | El Certificado de Intercam<br>Si desea que figure adem<br>Inglés-Castellano 🗸  | nbio incorpora la nota media en base<br>nás la nota media en base 10 con tre                                                                                 | e 10 con un decimal.<br>es decimales, pinche a uí: 🕻                                        | )         |              |       |
|                                                                                                    | Nota Media<br>Idioma            | El Certificado de Intercam<br>Si desea que figure adem<br>Inglés-Castellano 🗸  | nbio incorpora la nota media en base<br>nás la nota media en base 10 con tre                                                                                 | e 10 con un decimal.<br>es decimales, pinche a uí:                                          | )         | Seleccio     | onar  |
| Desarrollado en el Area de Sistemas de Información y Comunicaciones - Universitat Politecnica de Valencia                                                                                                    | Nota Media<br>Idioma            | El Certificado de Intercam<br>Si desea que figure adem<br>Inglés-Castellano V  | nbio incorpora la nota media en base<br>nás la nota media en base 10 con tre                                                                                 | e 10 con un decimal.<br>Is decimales, pinche a ui: 💿                                        | )         | Seleccio     | onar  |
|                                                                                                    | <b>ota Media</b><br>lioma<br>De | El Certificado de Intercarr<br>Si desea que figure adem<br>Inglés-Castellano V | nbio incorpora la nota media en base<br>nás la nota media en base 10 con tre<br>nás la nota media en base 10 con tre<br>nás la nota media en base 10 con tre | e 10 con un decimal.<br>es decimales, pinche a uí: C<br>Jniversitat Politècnica de València |           | Seleccio     | onar  |

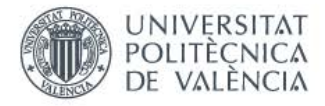

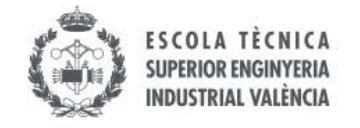

## 9 Haz click en "Seleccionar"

| seleccionada    |                                                                                                    |
|-----------------|----------------------------------------------------------------------------------------------------|
|                 | E.T.S.I. INDUSTRIALES                                                                                                    |
| ón              | Grado en Ingeniería Biomédica (175)                                                                                                    |
|                 | Cambi                                                                                                    |
| to seleccionado |                                                                                                    |
| dee             | Cartificado Intercambio Alumaco Llau                                                                                                    |
| aqos            |                                                                                                    |
|                 | Camb                                                                                                    |
| ne opciones del | documento                                                                                                    |
|                 | FL Octificade de laborante in incomença la cata anatia de base do cas un decimal                                                                                                    |
|                 | El Certificado de intercambio incorpora la nota media en base 10 con un decimal.                                                                                                    |
| edia            | El Certificado de intercambio incorpora la nota media en base 10 con un decimal.<br>Si desea que figure además la nota media en base 10 con tres decimales, pinche aquí:                                                                                                    |
| edia            | El Cefuncado de intercambio incorpora la nota media en base 10 con un decimal.<br>Si desea que figure además la nota media en base 10 con tres decimales, pinche aquí:                                                                                                    |
| edia            | El Cetulicado de intercambió incorpora la nota media en base 10 con un decimal.<br>Si desea que figure además la nota media en base 10 con tres decimales, pinche aquí: ☑<br>Inglés-Castellano ✓                                                                                                    |
| edia            | El Certificado de intercambio incorpora la nota media en base 10 con un decimal.<br>Si desea que figure además la nota media en base 10 con tres decimales, pinche aquí: ☑<br>Inglés-Castellano ✓                                                                                                    |
| edia            | El Certuricado de intercarnolo incorpora la nota media en base 10 con un decimal.<br>Si desea que figure además la nota media en base 10 con tres decimales, pinche aquí: ♥<br>Inglés-Castellano ♥<br>Ilado en el Área de Sistemas de Información y Comunicaciones - Universitat Politècnica de València                                                                                                    |
| edia<br>Desarro | El Certificado de intercambio incorpora la nota media en base 10 con un decimal.<br>Si desea que figure además la nota media en base 10 con tres decimales, pinche aquí:<br>Inglés-Castellano<br>Inglés-Castellano<br>Ilado en el Área de Sistemas de Información y Comunicaciones - Universitat Politècnica de València                                                                                                    |
| Desarro         | El Certificado de intercando de intercando d |
| dia             | El Certuricado de intercarindió incorpora la nota media en base 10 con tres decimales, pinche aquí:<br>Si desea que figure además la nota media en base 10 con tres decimales, pinche aquí:<br>Inglés-Castellano ✓<br>Ilado en el Área de Sistemas de Información y Comunicaciones - Universitat Politècnica de València                                                                                                    |

#### 10 Haz click en "Solicitar".

Se descargará un documento con el expediente en UPV para fines de intercambio.

| Exención     | <ul> <li>Sin exención</li> <li>Fam. Numerosa Carácter General</li> <li>Fam. Numerosa Carácter Especial</li> <li>Reducción por Discapacidad igual o superior al 33%</li> <li>Víctima de Terrorismo</li> <li>Familia Monoparental de Carácter General</li> <li>Familia Monoparental de Carácter Especial</li> <li>Víctima Violencia de Género</li> <li>Protección de Menores/Reeducación</li> <li>Exclusión Social</li> </ul> | Si el tipo de pago elegido no corresponde con los datos disponibles en base de datos. Debe<br>pasar por la Secretaria de su Centro a regularizar su nueva situación.<br>Su tipo de exención es : <b>Sin exención</b> |              |
|--------------|----------------------------------------------------------------------------------------------------|----------------------------------------------------------------------------------------------------|--------------|
| Observacione | es                                                                                                    |                                                                                                    |              |
| Importe      | 0 euros. ( Sin reducción )                                                                                                    |                                                                                                    |              |
|              |                                                                                                    | Solicitar                                                                                                    |              |
|              | Desarrollado en el Área de Sistemas de Información y Cor                                                                                                    | nunicaciones - Universitat Politècnica de València                                                                                                    | R-61052/2008 |

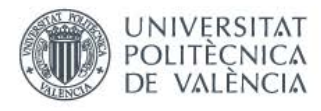

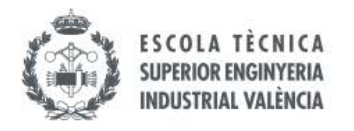